# QIPC-B9101.2.12.200821

# 版本说明书

浙江宇视科技有限公司

# QIPC-B9101.2.12.200821

# 版本说明书

关键词:版本信息、版本升级

摘要:详细说明相应产品版本的各方面事项,包括版本介绍、版本升级操作指导。

#### 缩略语:

| 缩略语 | 英文全名      | 中文解释  |
|-----|-----------|-------|
| IPC | IP Camera | 网络摄像机 |

| 目录 |
|----|
| 目录 |

| 1 | 版本信息                                          |
|---|-----------------------------------------------|
|   | 1.1 版本号3                                      |
|   | 1.2 已发布版本及发布原因3                               |
|   | 1.3 版本配套表3                                    |
| 2 | 2版本变更说明3                                      |
| 3 | ;版本升级注意事项···································· |
| 4 | 版本升级操作指导                                      |
|   | 4.1 升级概述                                      |
|   | 4.1.1 版本文件组成                                  |
|   | 4.1.2 版本升级环境                                  |
|   | <b>4.1.3</b> 版本升级方式                           |
|   | 4.2 升级步骤                                      |
|   | 4.2.1 通过 WEB 升级软件5                            |
|   | 4.2.2 通过 VM 升级6                               |

# 1 版本信息

### 1.1 版本号

版本号: QIPC-B9101.2.12.200821

### 1.2 已发布版本及发布原因

表1 已发布版本及发布原因

| 版本号                    | 基础版本号                   | 发布日期       | 发布原因 |
|------------------------|-------------------------|------------|------|
| QIPC-B9101.2.12.200821 | IPC_Q9101-B0001P66D1809 | 2020-08-29 | 解决问题 |

### 1.3 版本配套表

表2 版本配套表

| 产品配套项目 | 软件版本号(对外) |
|--------|-----------|
| VM     | B3337     |

#### 表3 产品款型和版本配套关系表

| IPC 产品系列 |                          |            |                |  |
|----------|--------------------------|------------|----------------|--|
| 具体款型     | 产品系列                     | 产品型号       | 产品配置           |  |
|          | HIC9381                  | HIC9381-IR | F40-4X4-L-WSGB |  |
| 目标文件名称   | QIPC-B9101.2.12.200821.z | rip        |                |  |

### 2 版本变更说明

P11D2003:

| 项目   | 特性                     | 特性描述                                      |  |
|------|------------------------|-------------------------------------------|--|
|      | 新增PS+UDP的媒体流           | 媒体流管理界面新增传输协议为PS+UDP的媒体流                  |  |
|      | 新增视图库长连接模式             | 新增视图库长连接模式:                               |  |
|      |                        | 当选智能服务器为视图库时,有两个链接模式,短连接模式和标准模式,          |  |
|      |                        | 对接我司NVR和一体机可选短连接模式,其它平台选标准模式。             |  |
|      | 国标码流模式配置功能             | 管理服务器GB协议新增可配置码流模式                        |  |
| 新增特性 | SD卡存储 , 回放界面区<br>分告警录像 | 相机SD卡存储时,告警录像在回放条中显示为红色                   |  |
|      | 云服务器同步时间               | 设备时间设置支持云服务器同步时间                          |  |
|      | 机非人流量统计                | 混行检测功能中机动车、非机动车、行人和人脸数量可以被统计              |  |
|      | 支持东方网力和上海视             | 支持东方网力和上海视图库协议                            |  |
|      | 图库协议                   |                                           |  |
|      | 音频配置界面优化               | 如果音频通道都未开启,开启音频输入点击保存,界面给出提示:"至           |  |
|      |                        | 少启用一路音频通道。"并且数据不下发。                       |  |
|      | 启动异常时进入最小系             | 设备启动异常时进入最小系统,仍然可登陆web界面,可进行升级维护          |  |
|      | 统                      |                                           |  |
| 优化特性 | 人脸抓拍角度过滤               | 对抓拍人脸角度进行设置,只抓拍范围内的人脸目标                   |  |
|      | 人脸人体关联数据上传             | 视图库协议对接平台,匹配上的人脸人体进行关联                    |  |
|      | 云台转速可设                 | 增加云台不同速度等级和预置位速度调节                        |  |
|      | 混行检测目标过滤               | 对于机动车,非机动车和行人的静态目标不进行检测                   |  |
|      | 去掉FTP默认IP地址            | 普通FTP和智能FTP的地址默认为0.0.0.0(以前是192.168.0.15) |  |
| 删除特性 | 无                      | 无                                         |  |

## 3 版本升级注意事项

无

## 4 版本升级操作指导

- 4.1 升级概述
- 4.1.1 版本文件组成

### 表4 版本文件组成

| VM升级压缩包             | 内容             | 说明           |
|---------------------|----------------|--------------|
| IPC_Q9101-XXXXX.zip | uimage.bin     | 内核+根文件系统镜像文件 |
|                     | program.bin    | 应用软件         |
|                     | VERSION        | 版本文件         |
|                     | matchtable.csv | VM 升级配套表     |

### 4.1.2 版本升级环境

- 1. 升级组网图
- 图1 升级组网图

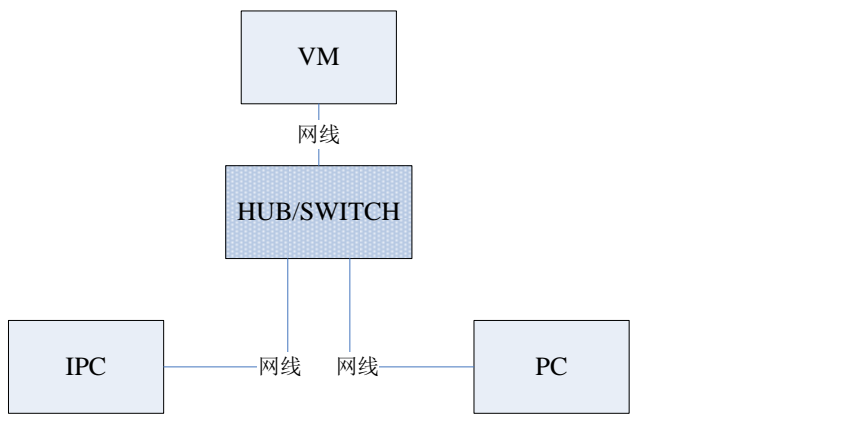

如上图所示:版本文件存放在 PC 机上;该 PC 机与 IPC 通过网络连接。

### 4.1.3 版本升级方式

目前提供两种升级方式:通过WEB 与通过VM 升级。

### 🥂 注意

- VM 升级需要 VM 服务器, 批量升级时可考虑使用 VM 升级方式; 单台设备升级可考虑使用 WEB 升级。
- 如果待升级的版本与当前设备版本一致则无法通过 VM 升级方式进行升级,此时需选择 WEB 升级。

### 4.2 升级步骤

### 4.2.1 通过 WEB 升级软件

- (1) 使用 admin 用户登录 WEB (默认密码为: 123456),单击<配置>,进入"WEB 配置界面"。
- (2) 单击[系统/维护],进入"维护"页面。

| 维护       |                                    |
|----------|------------------------------------|
| 软件升级     |                                    |
| 升级文件     | 刘览… 升级 ☐ 升级boot程序                  |
| 系统重启     |                                    |
| 重新启动系统   | 强制设备重新启动。                          |
| □ 启用自动重启 | 每天执行 22:00:00 正 确定                 |
| 系统配置     |                                    |
| 恢复默认     | 保留网络配置和用户配置,其他参数恢复到出厂设置。           |
| 导入配置     | <b>浏览</b> 导入                       |
| 导出配置     | C:\Users\Desktop\tftp文件夹\ 浏览 导出    |
| 诊断信息     |                                    |
| 保存路径     | C:\Users\MyLocalFiles\Debug\ 浏览 下载 |

- (3) 单击[软件升级]模块的<浏览>按钮,弹出文件加载窗口,将升级文件指向待升级版本的文件包 (IPC\_Q9101-XXXXX.zip)并单击<确定>返回到软件升级页面。
- (4) 文件包指定后,升级按钮不再灰显;单击<升级>,开始升级,升级过程中用户无法进行其它 页面操作。
- (5) 升级结束后,弹出提示"升级成功!重启后请重新登录。"即完成升级。

#### 4.2.2 通过 VM 升级

(1) 升级前准备

待升级的设备成功注册 VM。

解压版本文件(IPC\_Q9101-XXXXX.zip),使解压后的文件与版本文件在同一目录下

(2) 使用 admin 用户登录 VM (默认密码为 123456),进入[配置/升级管理]。

|          |                                        |           | 消息    | 设置   快捷键     | 锁屏   帮助   退出         |
|----------|----------------------------------------|-----------|-------|--------------|----------------------|
|          |                                        |           | RE 8  | 最新告警: 21e_19 | 0-41设备下线[2012-08-23( |
|          | 一□菜单栏自定义─                              |           |       |              | <u>^</u>             |
|          | —————————————————————————————————————— |           |       |              |                      |
|          | 实况回放<br>系统配置                           | 电视墙       | 数字矩阵  | 地图           | 告警                   |
|          | 系统参数配置                                 | License管理 | 模板管理  | 告警订阅         | 告警参数配置               |
| limos    | 升级管理<br>组织管理                           | 资产管理      | 告警自定义 |              |                      |
| ( inside | 组织配置<br>设备管理                           | 资源划归      | 角色管理  |              | 用户管理                 |
|          | 编码器                                    | 解码器       | ECR设备 | 第三方IPC       | 透明通道                 |

(3) 单击"配套表导入导出"中的<导入>,在弹出的页面中单击<浏览>。

| 升级设置            |            |
|-----------------|------------|
| ■ 配套表导入导出       |            |
| <b>■●</b> 入 ■●出 | 版本上传 测览 导入 |
| ■ ⊾អះ凡友方共行初     |            |

| 导人属直表          |      | ×  |
|----------------|------|----|
| <b>一</b> 配套表上传 |      | 浏览 |
|                | 72.2 |    |
|                | 确定   |    |

- (4) 选择升级文件夹中的"matchtable.csv",单击<打开>,返回到"导入配置表"页面,单击<确定>后弹出系统提示"导入成功",请单击系统提示页面中的<确定>即可。
- (5) 然后,请继续单击"获取版本镜像"页面中的<浏览>。

| 1级设立<br>【】 |    | →→→→→→→→→→→→→→→→→→→→→→→→→→→→→→→→→→→→ |       |  |  |  |
|------------|----|--------------------------------------|-------|--|--|--|
| 导入         | 导出 | 版本上传                                 | 潮焼「募入 |  |  |  |
| 🔲 上线设备白动升级 |    |                                      |       |  |  |  |

- (6) 在弹出的页面中选择升级文件夹中的"IPC\_HCMN2103-XXXXX.zip",单击<打开>后返回到 "升级设置"页面,单击"获取版本镜像"页面中的<导入>,等待片刻,弹出系统提示"导 入成功",请单击系统提示页面中的<确定>即可。
- (7) 单击<制定计划>进入"升级计划配置"页面。

| 升级建议类型 所有 🗸 🗸                                                                                                    | 制定计划  查询  重置           |                               |                               |      |
|----------------------------------------------------------------------------------------------------|------------------------|-------------------------------|-------------------------------|------|
| 设备名称                                                                                                    | 设备类型描述                 | 当前版本                          | 待升级版本                         | 升级建议 |
| 191.9.1.2                                                                                                    | STANDARD_DEF_IP_CAMERA | IPC_635E_6501E_6621E-B2301P01 | IPC_635E_6501E_6621E-B2301P01 | 不需升级 |
| 192.168.100.36                                                                                                    | EC2516-HF-8CH          | EC2516HF-IMOS110-B3318P05     | EC2516HF-IMOS110-B3318P05     | 不需升级 |
| 192.168.190.119                                                                                                    | STANDARD_DEF_IP_CAMERA | IPC_635_6501E_6621E-B2302     | IPC_635_6501E_6621E-B2302     | 不需升级 |
| 2508                                                                                                    | EC2508-HF              |                               |                               | 未初始化 |
| International concentration of the state of the state of |                        |                               |                               |      |

- (8) 输入"计划名称",升级模式选择"立即",将需要升级的设备勾选(可选择多台),单击<加入计划>并确认后,开始升级,页面返回到[系统配置/升级管理]。
- 备注:如果当前版本号与待升级版本号相同,则无法升级。

| 计拟名称 IPC  并极模式 立即 ♥ 新述 □                                    |                        |                                |              |
|-------------------------------------------------------------|------------------------|--------------------------------|--------------|
| 体法设备观素                                                      |                        |                                |              |
|                                                             | 设备类型 所有 📉 升约           | 22注ジ本型 所有 <mark>メ</mark> 査询 重素 |              |
| ta) if th                                                   |                        |                                |              |
| □ 设备名称<br>100-70-12-17                                      | 设备类型描述                 | 当前… 待升… 升级建议                   | 设备在线状态       |
| hic3401                                                     | HIGH_DEF_IP_CAMERA     | HIC HIC 不需升级                   | 离线           |
| <b>hic3401v</b>                                             | HIGH_DEF_IP_CAMERA     | нIC нIC 不需升级                   |              |
| hk5421e_190-41                                              |                        |                                |              |
| hic6501_201_105                                             | HIGH_DEF_IP_CAMERA     |                                |              |
| sic635x36190119                                             | STANDARD_DEF_IP_CAMERA |                                | 高线           |
| 4 4 第 <mark>1 页共1页 ▶ ▶  \$</mark> 每页 20 <mark>&gt;</mark> 条 |                        |                                | 显示第1条到8条记录,一 |
| 已选设备列表                                                      |                        |                                |              |
| INCA .                                                      |                        |                                |              |
| □ 设备名称                                                      | 当前版本                   | 待升级版本                          | 状态           |
|                                                             |                        |                                |              |
|                                                             |                        |                                |              |
|                                                             |                        |                                |              |
|                                                             |                        |                                |              |
|                                                             |                        |                                |              |
|                                                             |                        |                                |              |
|                                                             |                        | 确定取消                           |              |

(9) 升级进行过程中,计划列表中提示"结果未知";升级成功后,计划列表提示"成功"。

| 往起 教活 <b>副</b> 称 昂  | 噺  |        |                                      |                     |                     |      |    |
|---------------------|----|--------|--------------------------------------|---------------------|---------------------|------|----|
| 🗌 计划名称              | 状态 | 创建者    | 计划调度时间                               | 计划完成时间              | 计划制定时间              | 升级结果 | 操作 |
| 🔲 IPC               | 等待 | admin  | 2012-08-23 10:17:26 2012-08-23 10:17 |                     | 17:26 结果未知          | 8    |    |
| 环始省40               |    | 2M III |                                      |                     |                     |      |    |
| 挂起 激活 <b>副</b> 除 刷新 | 1  |        |                                      |                     |                     |      |    |
| 计划名称                | 状态 | 创建者    | 计划调度时间                               | 计划完成时间              | 计划制定时间              | 升级结果 | 操作 |
| ] IPC               | 结束 | admin  | 2012-08-23 10:17:26                  | 2012-08-23 10:18:02 | 2012-08-23 10:17:26 | 威功   | M  |
| zj_update           | 结束 | admin  | 2012-08-22 16:12:15                  | 2012-08-22 16:12:21 | 2012-08-22 16:12:15 | 失败   | M  |

©2013-2020 浙江宇视科技有限公司。保留一切权利。 非经本公司书面许可,任何单位和个人不得擅自摘抄、复制本文档内容的部分或全部,并不得以任何形式传播。 本文档中的信息可能变动,恕不另行通知。